| )  thtp://thrive-dbase/SimplyWebPersonnel ttpwww.thepensionsre                                                                                                    | ア・CX 愛 Simply Personnel Self-Servi×<br>Ins of tale C Online Disclosures 愛 Search • Reading Sport an ② Simply Docs - Legal, Busi                                                                                                    | 2) http://www.dow.mwy.we 2) Employment Law Update Print                                                                                                    |
|----------------------------------------------------------------------------------------------------|----------------------------------------------------------------------------------------------------|----------------------------------------------------------------------------------------------------|
| imply Personnel<br>Wolters Kluwer business                                                                                                    |                                                                                                    | File<br>Zoom (100%)<br>Safety                                                                                                    |
|                                                                                                    |                                                                                                    | View downloads C<br>Manage add-ons<br>F12 developer tools                                                                                                    |
|                                                                                                    |                                                                                                    | Us to minute sites                                                                                                    |
|                                                                                                    | Login                                                                                                    |                                                                                                    |
|                                                                                                    | Username:<br>Password:                                                                                                    | Forgot Username?<br>Forgot Password?                                                                                                    |
|                                                                                                    | Remember me on this computer     Login                                                                                                    | Bookmark this page                                                                                                    |
|                                                                                                    | Forget me on this computer                                                                                                    |                                                                                                    |
|                                                                                                    |                                                                                                    |                                                                                                    |
|                                                                                                    | Simply Personnel 2006-2015. Version 12.7.0.1 Build Number:9701-28                                                                                                    | 8072015.                                                                                                    |
|                                                                                                    |                                                                                                    |                                                                                                    |
|                                                                                                    |                                                                                                    |                                                                                                    |
|                                                                                                    |                                                                                                    |                                                                                                    |
|                                                                                                    |                                                                                                    |                                                                                                    |
| The Wind<br>The Wind<br>The Wi | ws Live ID Sign-in Helper' add-on from "Microsoft Corporation' is ready for use.                                                                                                    | Enable Dontenable x                                                                                                    |
| The Wind                                                                                                    | ws Live ID Sign-in Helper' add-on from "Microsoft Corporation' is ready for use.                                                                                                    | Enable Don't enable ×                                                                                                    |
| The Wind<br>The Wind<br>Click on the adva                                                                                                    | ws Live ID Sign- in Helper' add-on from "Microsoft Corporation' is ready for use.                                                                                                    | Enable Don't enable ×                                                                                                    |
| The Wind<br>The Wind<br>The Wi | ws Live ID Sign-in Helper' add-on from 'Microsoft Corporation' is ready for use.                                                                                                    | Enable Dontenable x<br>- R T ( 23/11/<br>23/11/                                                                                                    |
| The Wind<br>The Wind<br>The The Wind<br>The Wind<br>Th | ws Live ID Sign-in Helper' add-on from "Microsoft Corporation" is ready for use.                                                                                                    | Enable Don't enable ×<br>^ R T (* 22/11/<br>22/11/<br>Mtpwww.downoweg.we_ @ Employment Law Update @ Perental Leave Advice &                                                                                                    |
| The Wind The Wind The                                                                                                    | ws Live ID Sign-in Helper' add-on from 'Microsoft Corporation' is ready for use.                                                                                                    | Enable Don't enable ×                                                                                                    |
| The Wind  The Wind  The Wi                                                                                                    | ws Live ID Sign-in Helper' add-on from 'Microsoft Corporation' is ready for use.                                                                                                    | Enable Dont enable x<br>^ R T ( 100<br>22/11/<br>22/11/<br>@<br>http://www.downoway.we @ Employment Law Update @ Parental Leave Advice &                                                                                                    |
| The Wind  The Wind  The Wi                                                                                                    | ws Live ID Sign-in Helper' add-on from 'Microsoft Corporation' is ready for use.                                                                                                    | Enable Dont enable ×                                                                                                    |
| The Wind  The Wind  The W                                                                                                    | ws Live ID Sign- in Helper' add-on from 'Microsoft Corporation' is ready for use.                                                                                                    | Enable Don't enable ×<br>Control of tenable ×<br>ZATA<br>@ http:-www.downoway.we@Employment Law Update@Parental Leave Advice &                                                                                                    |
| The Wind<br>The Wind<br>The Wi | ws Live ID Sign-in Helper' add-on from "Microsoft Corporation" is ready for use.                                                                                                    | Enable Dontenable ×<br>• R I • 2011<br>2011<br>100<br>2011<br>Forget Usemame?<br>Forget Usemame?<br>Forget Usemame?<br>Forget Usemame?<br>Forget Usemame?                                                                                                    |
| The Wind  The Wind  The Wi                                                                                                    | ws Live ID Sign-in Helper' add-on from "Microsoft Corporation' is ready for use.                                                                                                    | Enable       Don't enable       x         Image: Contenable       x       100         ZATA       ZATA       2014         Image: Contenable       x       100         Image: Contenable       x       100         Im                                                                                                    |
| The Wind  The Wind  The W                                                                                                    | ws Live ID Sign- in Helper' add-on from 'Microsoft Corporation' is ready for use.                                                                                                    | Enable       Dont enable       × <ul> <li></li></ul>                                                                                                    |
| The Wind  The Wind  The W                                                                                                    | ws Live ID Sign-in Helper' add-on from "Microsoft Corporation' is ready for use.                                                                                                    | Enable       Don't enable       x         Image: Contract of the state of the state of |
| The Wind  The Wind  The W                                                                                                    | we kee D Sign-in Helper' add-on from 'Microsoft Corporation' is ready for use.   anced tab   Image: Sign-Personel Self-Sexi     Image: Sign-Personel Self-Sexi     Image: Sign-Personel Se | Enable       Don't enable       x         Image: Contract of the state of the state of |

| Press the S<br>http error r<br>and press A                                                                                                    | key to find 'show friendly<br>messages' – Untick this box<br>Apply.                                              |
|----------------------------------------------------------------------------------------------------|----------------------------------------------------------------------------------------------------|
| Internet Options<br>General Security Privacy Content C<br>Setting<br>© Broble Hridgel th Honger Its<br>© Broble Hridgel th Honger Its<br>© Broble Hridgel th Honger Its<br>© Broble Hridgel th Honger Its<br>© Broble Hridgel The Honger Its<br>© Broble Hridgel The Honger Its<br>© Broble Hridgel The Honger Its<br>© Broble Hridgel The Honger Its<br>© Broble Hridgel The Honger Its<br>© Broble Hridgel The Honger Its<br>© Broble Hridgel The Honger Its<br>© Broble Hridgel The Honger Its<br>© Broble Hridgel The Honger Its<br>© Broble Hridgel The Honger Its<br>© Broble Hridgel The Honger Its<br>© Broble Honger Its<br>© Broble Hridgel The Honger Its<br>© Broble Hridgel The Honger Its<br>© Broble Honger Its<br>© Broble Honger Its<br>© Broble Honger Its<br>© Broble Honger Its<br>© Broble Honger Its<br>© Broble Honger Its<br>© Broble Honger Its<br>© Broble Honger Its<br>© Broble Honger |                                                                                                    |
|                                                                                                    | Simply Personnel 2006-2015. Version 12.7.0.1 Buld Number:9701-28072015.                                          |
| 🚯 🛛 🙆 🚞                                                                                                    | The 'Vindows Live ID Sign-in Helper' add-on from 'Microsoft Corporation' is ready for use. Enable Don't enable × |

This should fix any error messages that you may be getting.